| LOGIN                                                                                                    | Bill<br>Bill<br>Byment Account<br>Loon Find<br>Network                                                                                | OKTBANK www       E       X         ADITYA HARMONO       Image: A start of the start of the start of th | <ol> <li>Mobile Banking<br/>Login</li> <li>Choose Admin<br/>Menu</li> </ol>                                |
|----------------------------------------------------------------------------------------------------|----------------------------------------------------------------------------------------------------|----------------------------------------------------------------------------------------------------|----------------------------------------------------------------------------------------------------|
| Q 5 Decision -2<br>Interview Hate Lander                                                                                                    |                                                                                                    |                                                                                                    |                                                                                                    |
| Crange Password     Frequently Used   Frequent Account   Frequent Payment   Dormant Account   Activation Dormant Account   Card Management   Block Card   Change PRN   Bl-FAST Menu   Proxy Address   Register Proxy | Proxy Addres     628990075728     MANDIRI     0000-123-4 -      IVAN.RIVALDI@GMAIL.COM     OKBANK     1101-216-000004-812      Modify | SS                                                                                                    | <ol> <li>Select BI-Fast<br/>Menu - Proxy<br/>Address</li> <li>Select Modify or<br/>Delete Proxy</li> </ol> |
| Q 5 D Count                                                                                                    | Q                                                                                                    | FAQ Logout                                                                                                    |                                                                                                    |

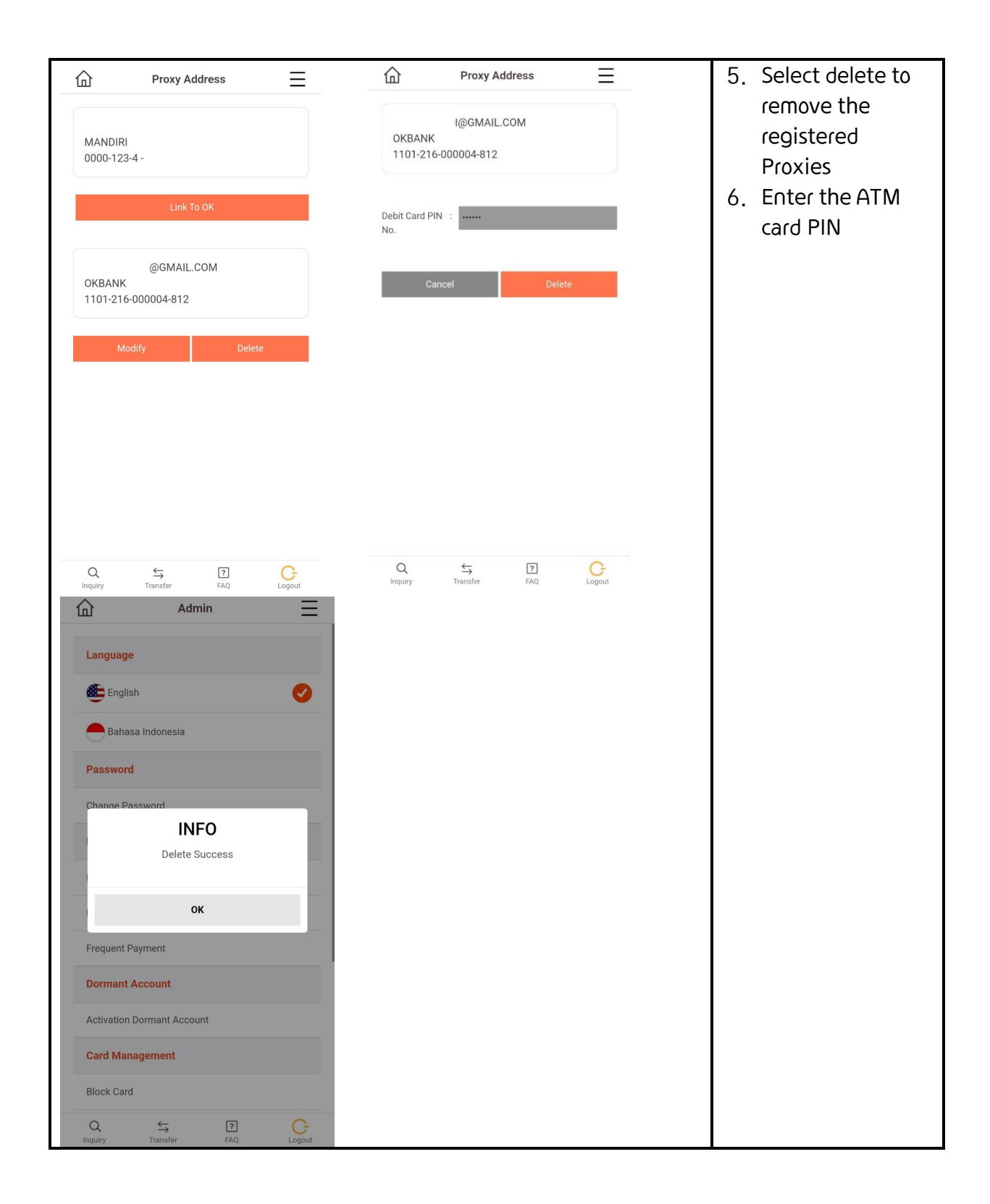

| Proxy Address                                                                                                    | Proxy Address     6284   OKBANK   101-220-000003-12     Proxy   carce   Account:   1101-216-000048-12     Proxy     Carce   Modify | <ol> <li>Select Change to<br/>change the<br/>account number<br/>registered with<br/>the Proxy</li> <li>Select the<br/>account to be<br/>changed</li> <li>Enter the ATM<br/>card PIN</li> </ol> |
|----------------------------------------------------------------------------------------------------|----------------------------------------------------------------------------------------------------|----------------------------------------------------------------------------------------------------|
| Q       S       PAQ       Logat         Alamat Proxy       E         CABS       CABS <t< td=""><td>A S F A Logout</td><td></td></t<> | A S F A Logout                                                                                                    |                                                                                                    |

| ඛ            | Proxy Address            | Ξ            | 습                                           | Proxy Ade                                                                                   | dress                                                          | Ξ                               | 10 | ) Select the Proxy                      |
|--------------|--------------------------|--------------|---------------------------------------------|---------------------------------------------------------------------------------------------|----------------------------------------------------------------|---------------------------------|----|-----------------------------------------|
|              |                          |              |                                             |                                                                                             |                                                                |                                 |    | you want to Link                        |
|              | 728                      |              | BI-FAST Be                                  | enefits :                                                                                   |                                                                |                                 |    | to OK                                   |
| 1101-22      | 0-000003-12              |              | 1. Real tii<br>2. Fast ar                   | me transactions 24/7                                                                        | every day.                                                     |                                 | 11 | Check the proxy                         |
|              |                          |              | 3. Safe.                                    | id Enicient (with prox                                                                      | y dddress).                                                    |                                 |    | registration terms                      |
|              |                          |              | Risk :                                      |                                                                                             |                                                                |                                 |    | and condition                           |
|              |                          |              | 1. Bank n<br>not wo                         | etwork disruption (ur<br>rking, and so on) or C                                             | ider maintenance<br>ustomer internet                           | , server                        | 10 |                                         |
|              |                          |              | conner<br>throug                            | ction disruption can c<br>h BI Fast so that fund                                            | ause transaction<br>s that are not ser                         | failure<br>it will be           |    |                                         |
| BANK DI      | KI                       |              | returne<br>workin                           | ed to the Customer's a<br>g day.                                                            | account on the ne                                              | ext                             | 13 | Select the OK                           |
| 4444-33      | 2-211 -                  |              | 2. Error tr<br>may or<br>destina            | ansferring to the des<br>ccur due to data chan<br>ation account owner.                      | tination account r<br>ges made by the                          | number                          |    | Bank account you<br>want to register to |
|              |                          |              | 3. Every t                                  | ransaction through B                                                                        | I Fast will be char                                            | ged                             |    | the Proxy                               |
|              |                          |              | Terms :                                     | ling to the applicable                                                                      | regulations.                                                   |                                 | 1/ | Enter the ATM                           |
|              |                          |              | 1. Custor<br>numbe<br>addres                | mers are required to h<br>er and e-mail address<br>es.                                      | ave a mobile pho<br>to register a BI-Fa                        | ne<br>ast Proxy                 |    | card PIN                                |
|              |                          |              | 2. BI Fast<br>mail ad<br>transa             | t Proxy Address is a n<br>ddress that can be us<br>ction purposes other                     | nobile phone num<br>ed as an identifier<br>than the account    | iber or e-<br>r for<br>number.  | 15 | 5 Confirmation                          |
|              |                          |              | Conditions                                  |                                                                                             |                                                                |                                 |    |                                         |
|              |                          |              | 1. I will b<br>discrep<br>the Ba<br>and fro | e responsible if there<br>bancy in the data prov<br>nk from all actions an<br>om any party. | is falsification, ur<br>vided, and hereby<br>d/or claims in an | ntruth, or<br>release<br>y form |    |                                         |
|              |                          |              | 2. Proxy a                                  | addresses that have b                                                                       | een registered w                                               | ith other                       |    |                                         |
| Q            | Transfer FAO             | C-           | Q                                           | Transfer                                                                                    | ?                                                              | G                               |    |                                         |
|              |                          |              |                                             |                                                                                             |                                                                |                                 |    |                                         |
| 企            | Proxy Address            | ≡            | 企                                           | Adm                                                                                         | in                                                             | Ξ                               |    |                                         |
|              | _)GMAIL.COM              |              | Langua                                      | ge                                                                                          |                                                                |                                 |    |                                         |
| 4444-33      | KI<br>2-211 -            |              | 🖲 Eng                                       | ılish                                                                                       |                                                                | Ø                               |    |                                         |
|              |                          |              | Bał                                         | nasa Indonesia                                                                              |                                                                |                                 |    |                                         |
| Source Acco  | ount: 1101-216-000048-12 | ¥            | Passwo                                      | ord                                                                                         |                                                                |                                 |    |                                         |
| Debit Card P | PIN :                    |              | Change                                      | Password                                                                                    |                                                                |                                 |    |                                         |
| 140.         |                          |              |                                             | INF                                                                                         | 0                                                              |                                 |    |                                         |
| Proxy        |                          | СОМ          |                                             | Link Su                                                                                     | ccess                                                          |                                 |    |                                         |
|              | Confirm                  |              | 10 a 1                                      | OF                                                                                          | c                                                              | - 8                             |    |                                         |
|              |                          |              | Frequen                                     | t Payment                                                                                   |                                                                | - 1                             |    |                                         |
|              |                          |              | Dormar                                      | nt Account                                                                                  |                                                                |                                 |    |                                         |
|              |                          |              | Activatio                                   | on Dormant Accou                                                                            | nt                                                             |                                 |    |                                         |
|              |                          |              | Card M                                      | anagement                                                                                   |                                                                |                                 |    |                                         |
|              |                          |              | Block Ca                                    | ard                                                                                         |                                                                |                                 |    |                                         |
| Q<br>Inquiry | Transfer FAQ             | C-<br>Logout | Q                                           | ↔<br>Transfer                                                                               | <b>?</b><br>FAQ                                                | C                               |    |                                         |